### Guía de aplicación móvil MiSeguro MTY

Versión 1.0 Abril 2017

#### Introducción

Estimado usuario:

¡Bienvenido a la guía de tu aplicación MiSeguro MTY!

Con el objetivo de que vivas una óptima experiencia de navegación, hemos elaborado el presente material que te servirá como apoyo en el uso y manejo de tu aplicación.

A continuación, haremos un recorrido por cada uno de los apartados, para que puedas familiarizarte con su diseño y funcionamiento.

Seguros Monterrey New York Life. La Compañía de Tu Vida.

## Índice

**SESIÓN** 

Pantalla principal de sesión

iniciada ... p.4

### 01.

PANTALLA DE INICIO

Pantalla de inicio ... p.2

#### O3. O5. INICIAR RECUPERAR

CONTRASEÑA

#### Pantallas de recuperación de contraseña ... p.6

Correo con código de seguridad ... p.7

### 08. 10.

CONTINUAR COMO INVITADO

Pantalla principal de sesión como invitado ... p.9 Paso1 ... p.11 Paso 2 ... p.12 Paso3 ... p.13

CREAR

**CUENTA** 

### 14.

#### PRINCIPALES FUNCIONES

Principales funciones de la app ... p.15

### 16.

#### FUNCIONAMIENTO DEL DIRECTORIO

Pantalla del directorio ... p.17

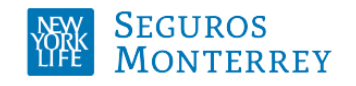

# Pantalla de inicio

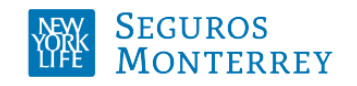

## Pantalla de inicio

En esta pantalla es posible realizar 4 acciones:

- Iniciar sesión
- Recuperar tu contraseña
- Continuar como invitado
- Crear tu cuenta

\*Nota: Si eres un usuario actual de Medicapp, no necesitas volver a crear tu cuenta; tu teléfono celular y contraseña actual se pueden utilizar para iniciar sesión en la nueva App, sin embargo, si entras por primera vez se te solicitará que cambies tu contraseña.

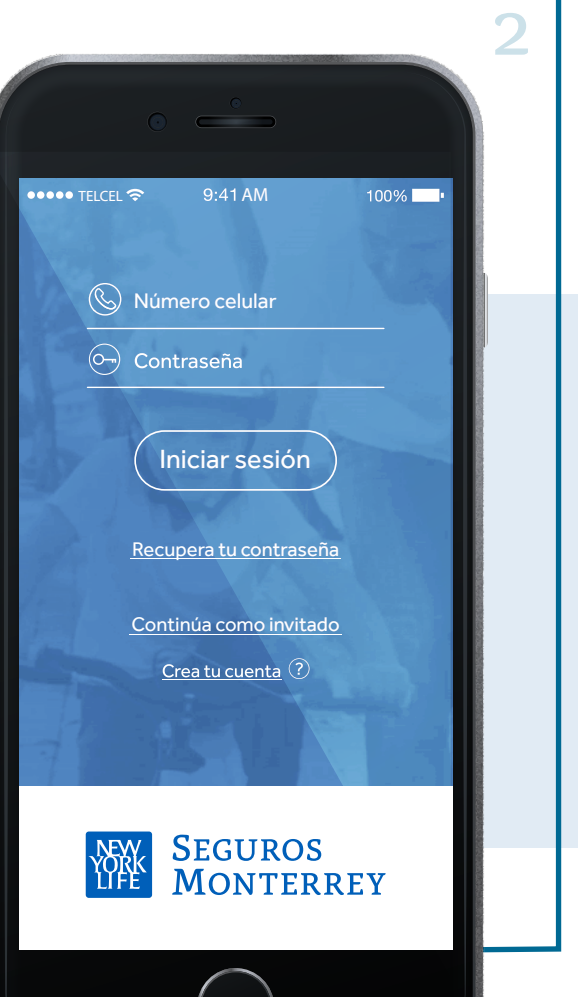

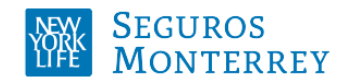

# Iniciar Sesión

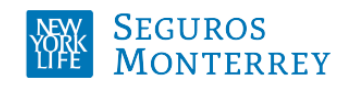

### Pantalla principal de sesión iniciada

Para iniciar sesión solo debes ingresar el número de celular registrado en la aplicación y la contraseña.

La pantalla principal cuando se inicia sesión es la de "Mis pólizas".

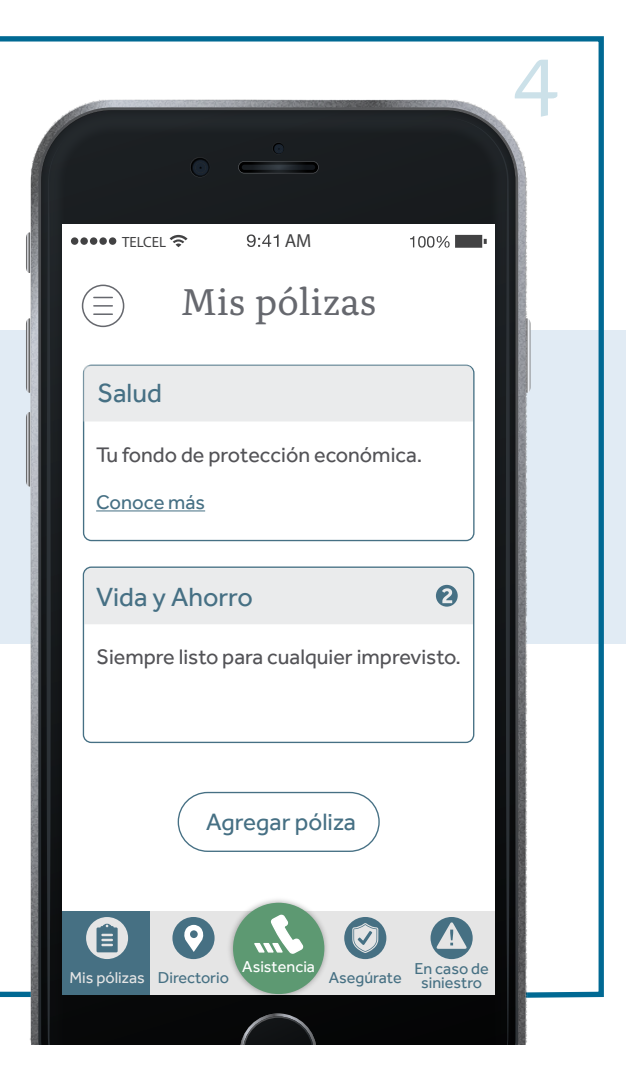

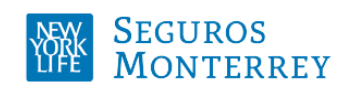

# Recuperar contraseña

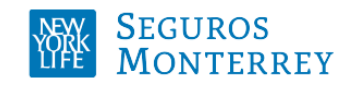

### Pantallas de recuperación<sup>-</sup> de contraseña

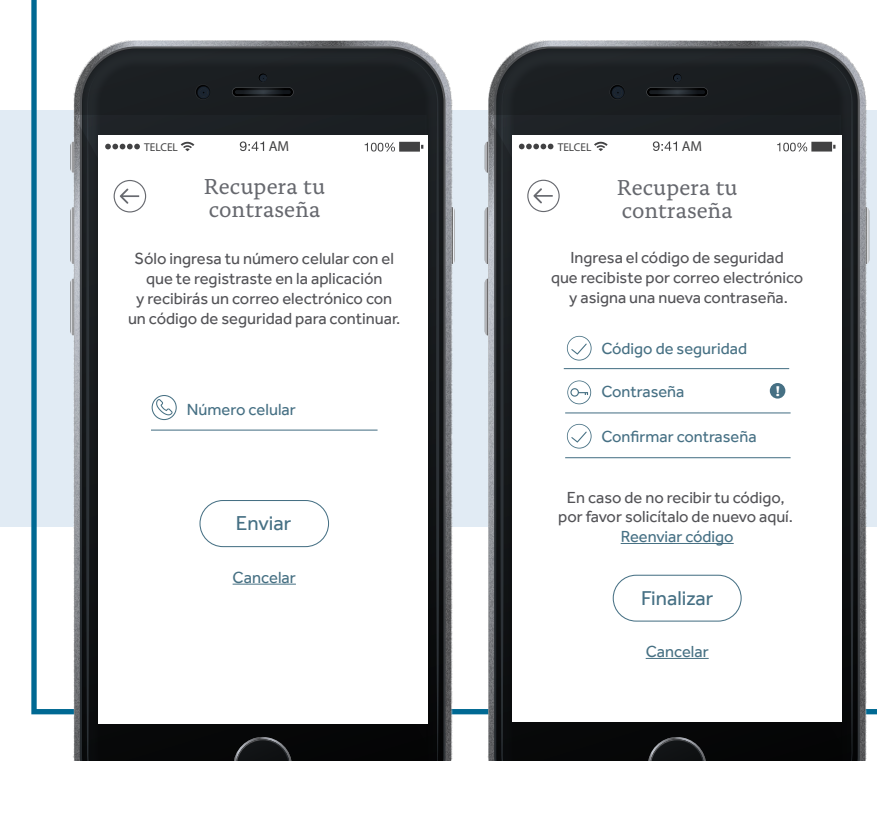

En esta sección deberás ingresar tu teléfono celular registrado en la aplicación (10 dígitos), al presionar el botón 'enviar', se mandará un código de seguridad a tu correo que deberás capturar en la aplicación para poder generar tu contraseña.

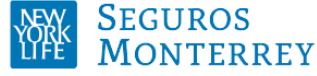

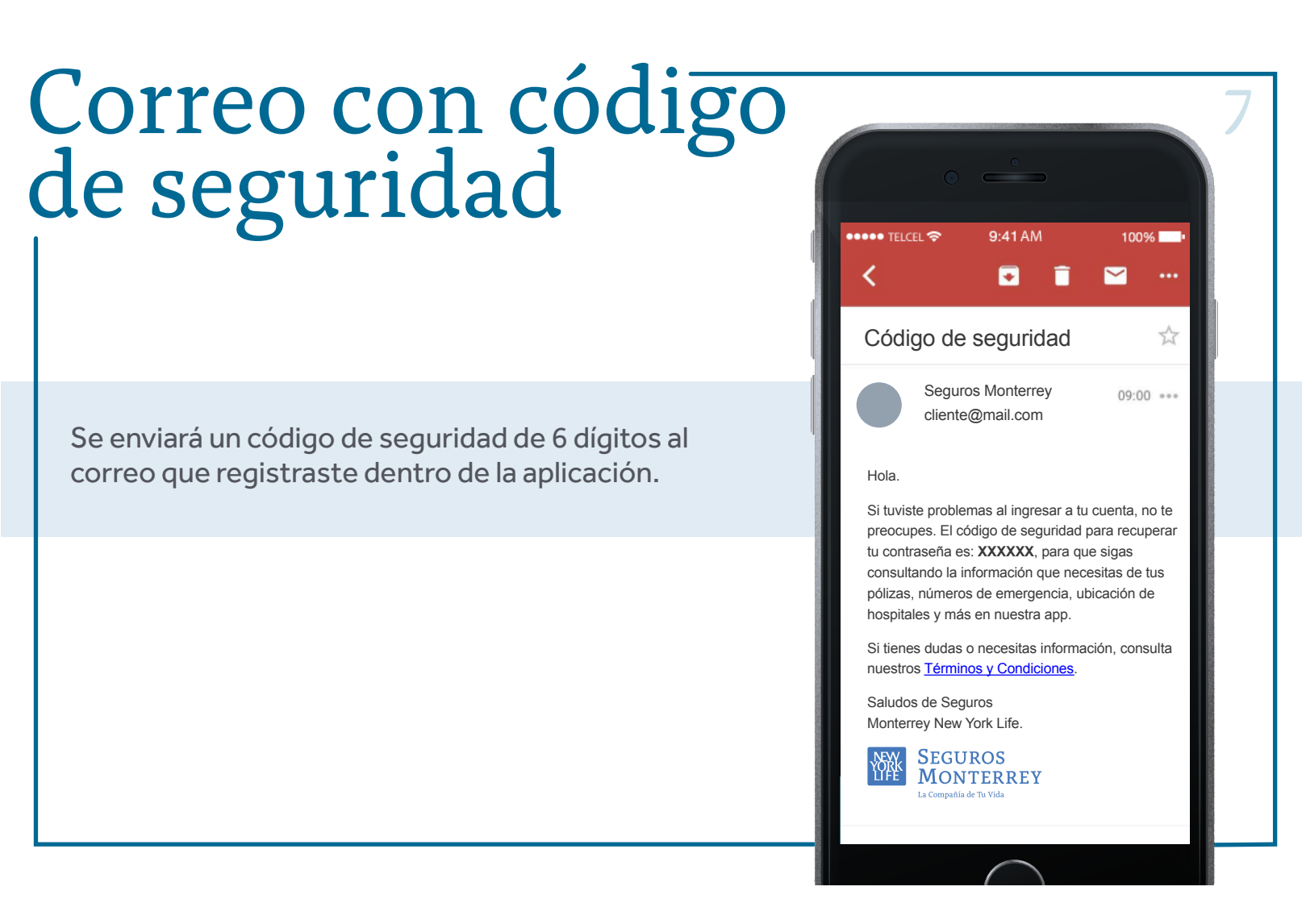

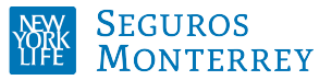

## Continuar como invitado

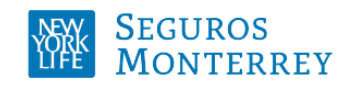

### Pantalla principal de sesión como invitado

Sin la necesidad de tener una cuenta de acceso, es posible utilizar algunas funciones básicas como:

- · Búsqueda de la red médica (hospitales, farmacias, médicos especialistas).
- · Información sobre otras soluciones.

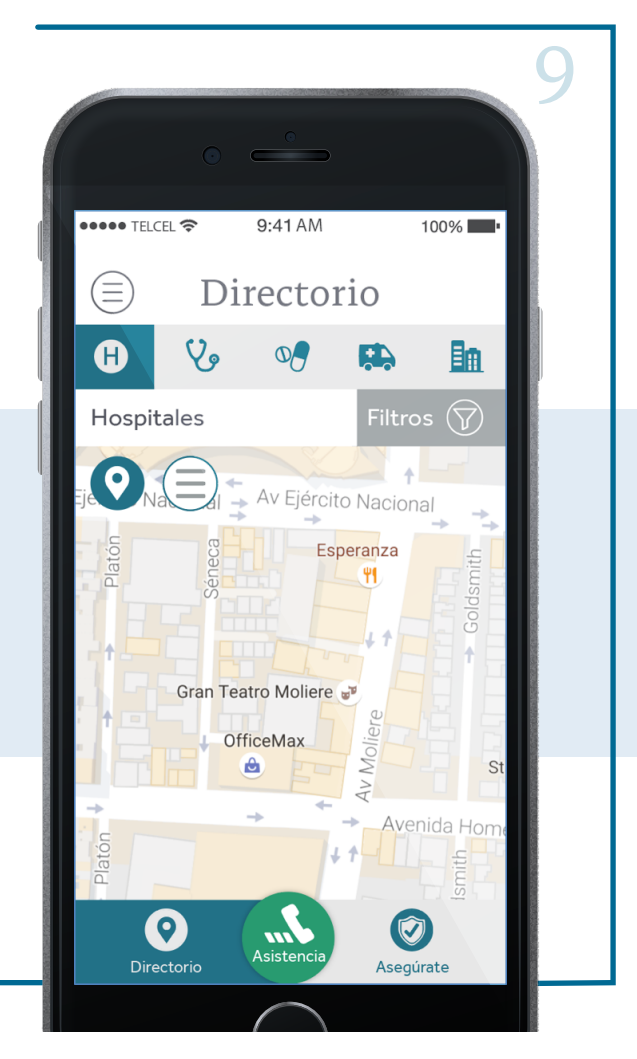

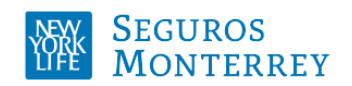

# Crear cuenta

1C

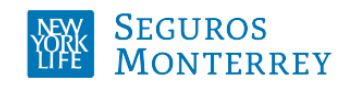

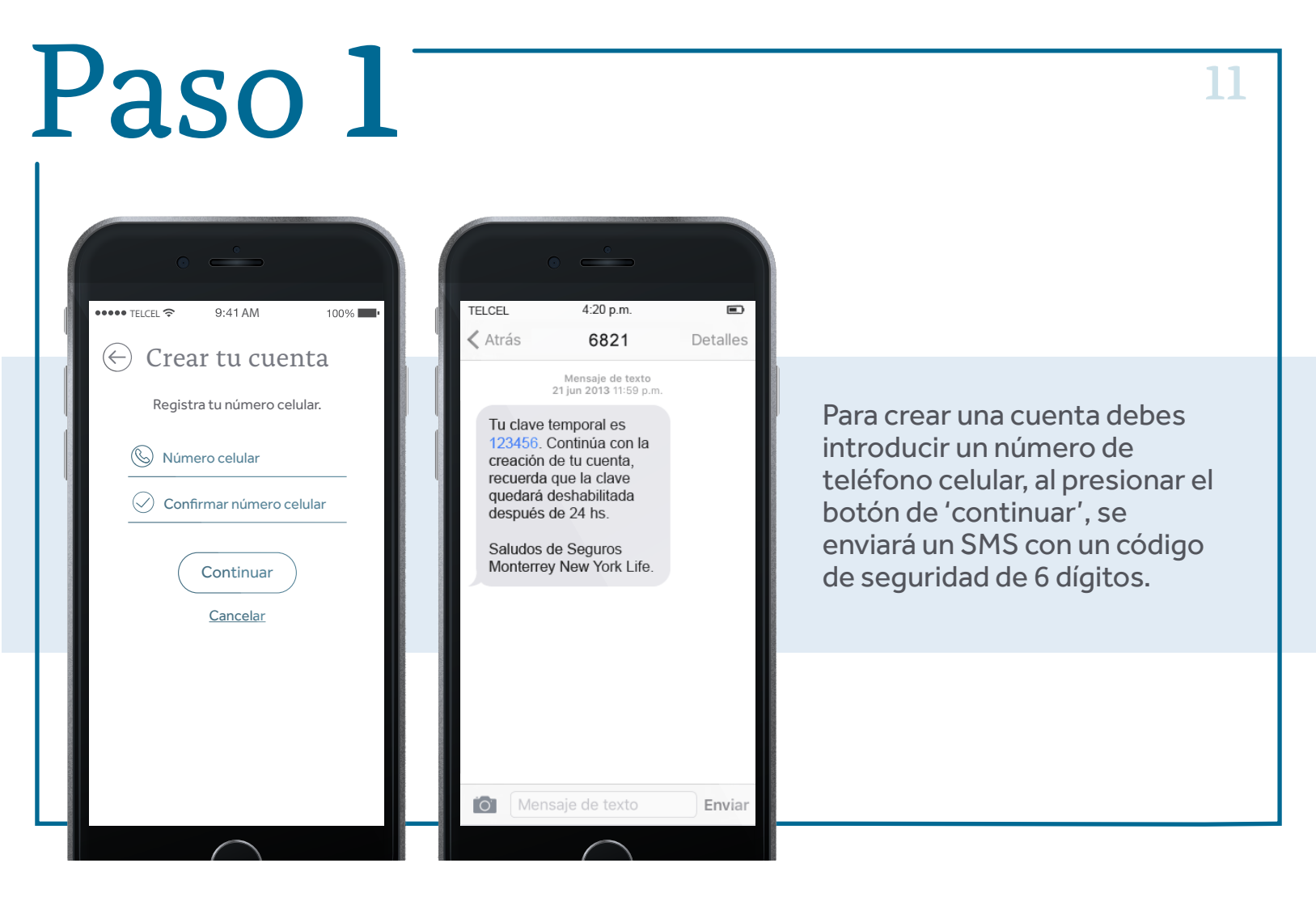

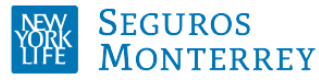

## Paso 2

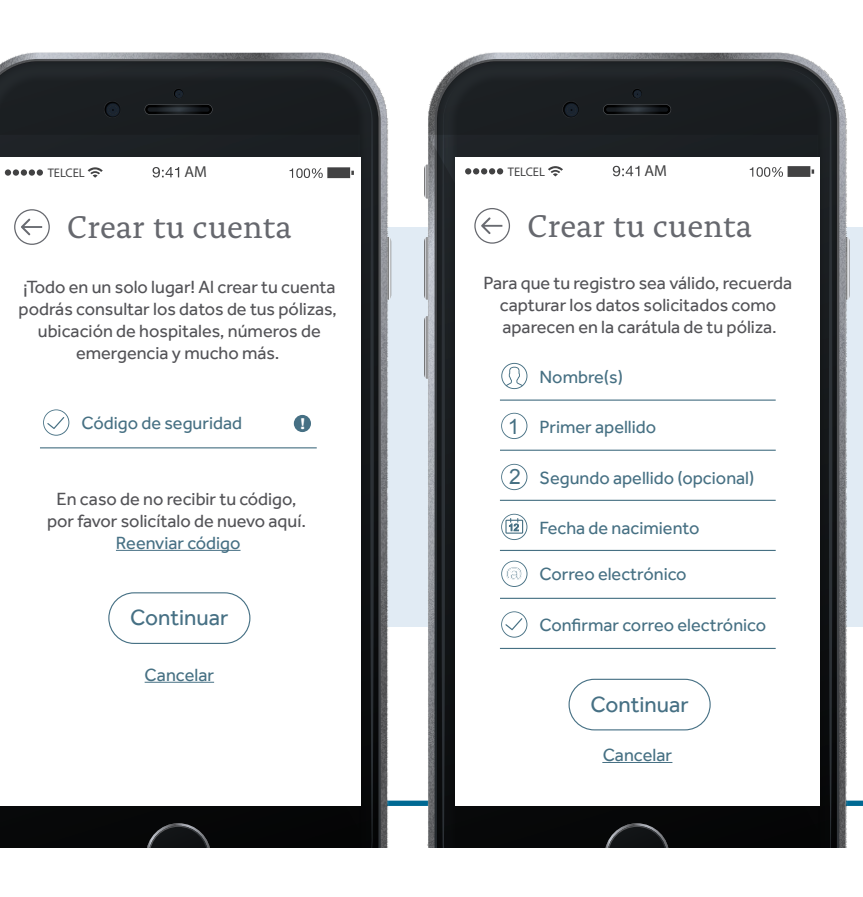

Para continuar con la creación de cuenta, debes capturar el código de seguridad que se envió por mensaje de texto.

12

Posteriormente ingresa los datos personales del asegurado.

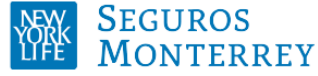

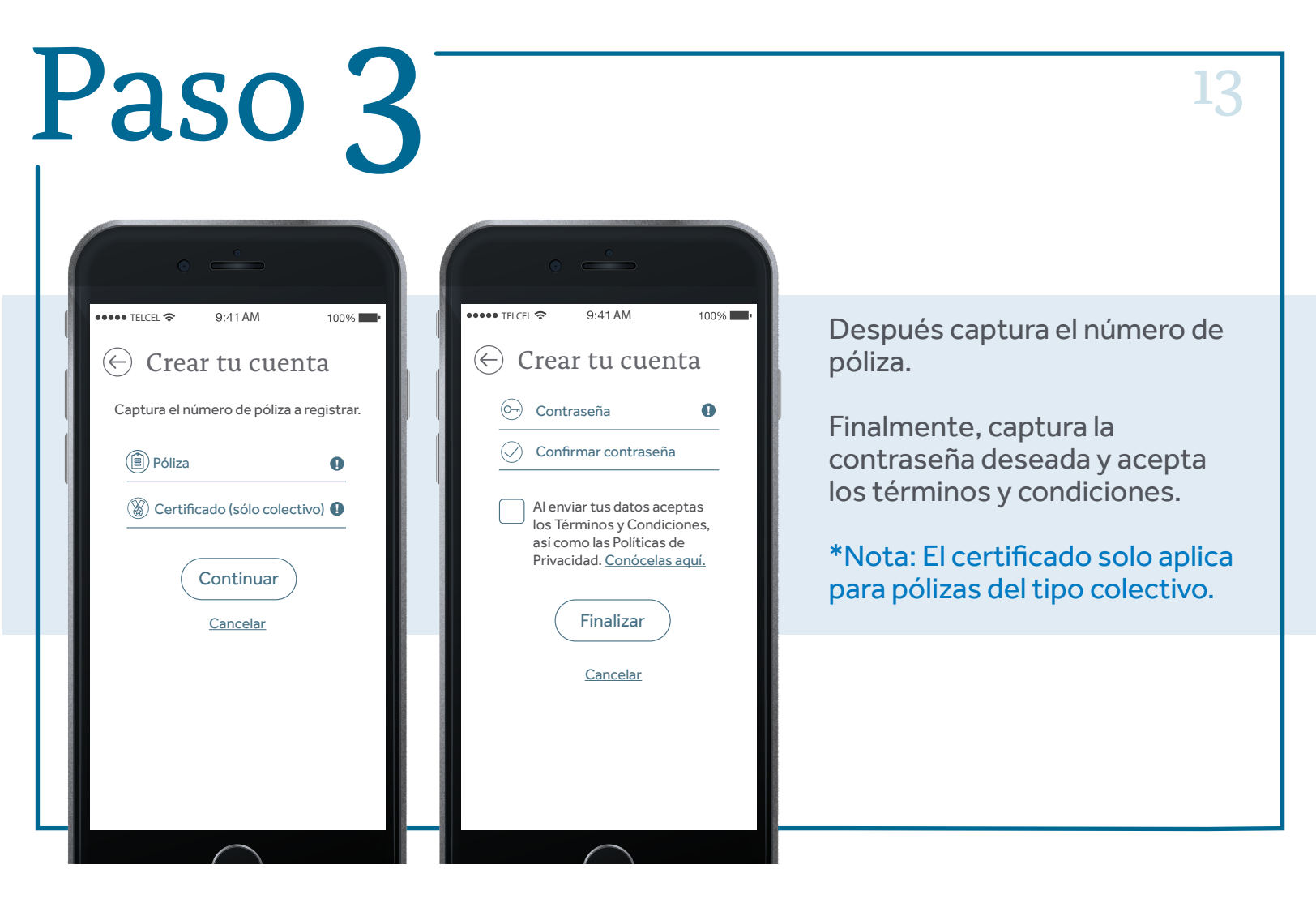

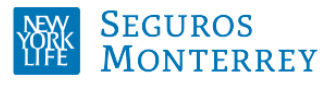

# Principales funciones

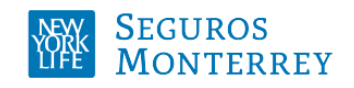

### Principales funciones de la app

- Consultar información de pólizas de salud (descripción de la póliza, coberturas, asistencias).
- Administrar pólizas (agregar pólizas adicionales o deshabilitarlas).
- Directorio de hospitales, doctores, farmacias, servicios auxiliares y oficinas corporativas.
- Agregar credencial de asegurado a Wallet (iOS) y Pass Wallet (Android).

- Conocer los diferentes productos que ofrece SMNYL.
- Información de ayuda en caso de siniestro.
- Botón de asistencia (realiza una llamada para solicitar las asistencias que incluye tu póliza.
- Búsqueda de la red médica (hospitales, farmacias, médicos especialistas) a través de geolocalización.

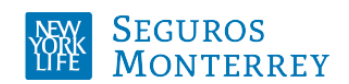

## Funcionamiento del directorio

16

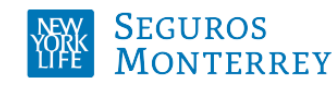

### Pantalla del directorio

El directorio permite localizar hospitales, médicos, farmacias, servicios auxiliares y oficinas corporativas cercanas a tu ubicación; es posible determinar rangos de ubicación, filtrar servicios que estén incluidos en el plan del asegurado o toda la red médica, así como realizar búsquedas en los diferentes estados de México.

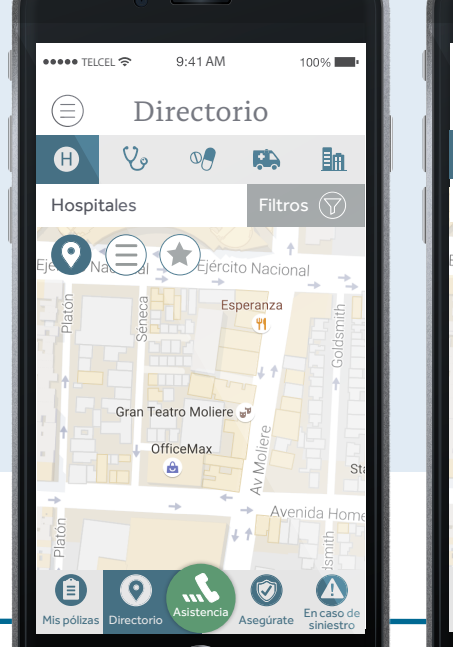

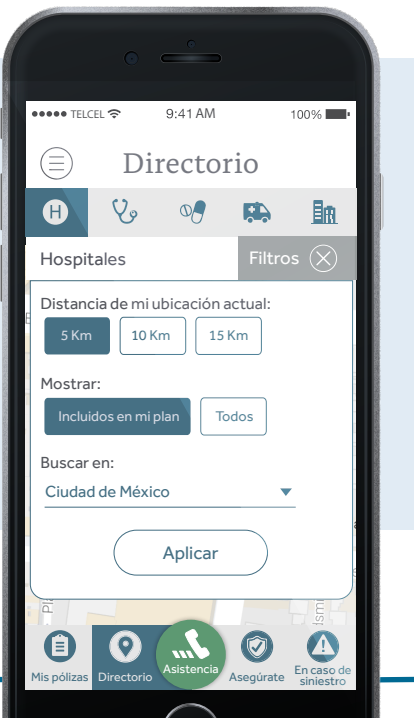

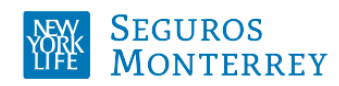

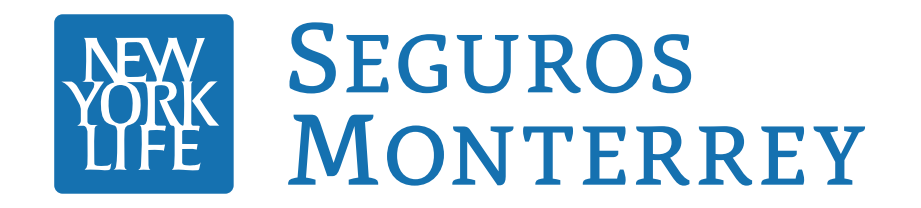